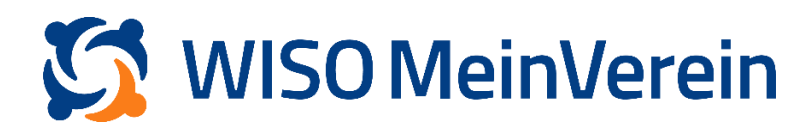

## :buhl

## **Bankkontakt bearbeiten**

## Schritt-für-Schritt-Anleitung

- 1. Loggen Sie sich in Ihrem Online-Banking ein und prüfen Sie ob dort noch weitere Geräte hinterlegt sind. Löschen Sie alle Geräte, welche Sie nicht mehr verwenden.
- Wechseln Sie anschließend zu WISO MeinVerein Web in den Bereich "Finanzen" ➡ "Bank & Kasse" und wählen Sie das betroffene Bankkonto aus. Mit Klick in das 3-Punkte-Menü öffnet sich ein Auswahl-Menü.

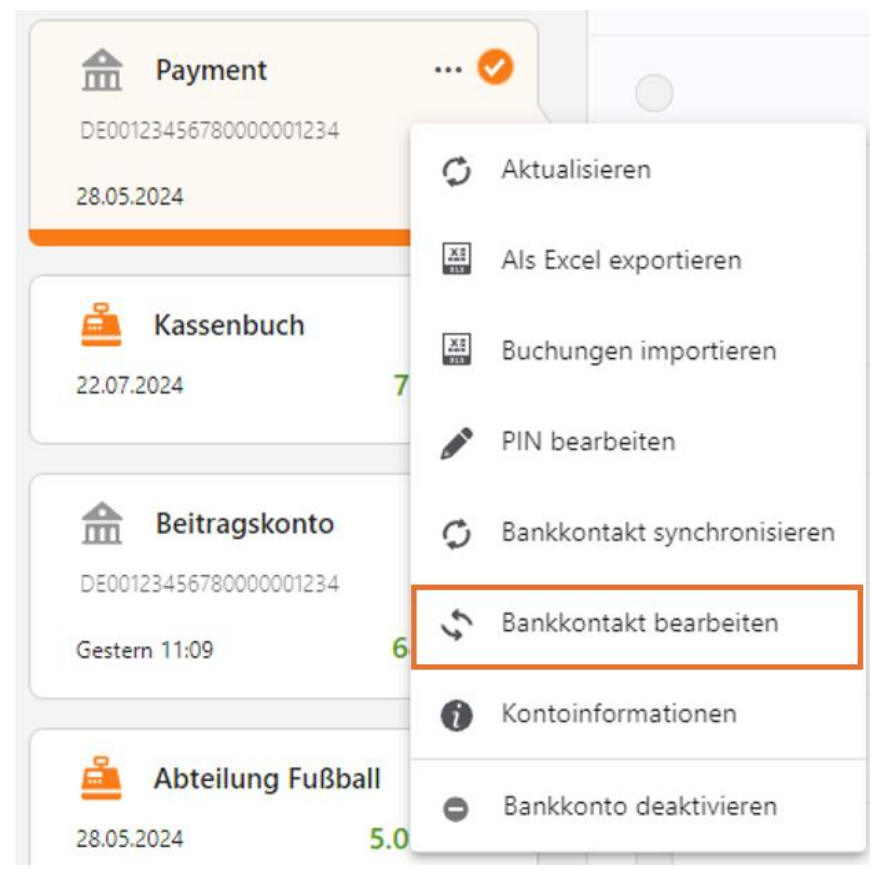

- Wählen Sie "Bankkontakt bearbeiten" und geben Sie hier Ihre Zugangskennung nochmals vollständig neu ein.
- 4. Bestätigen Sie mit weiter und folgen Sie den Anweisungen der Anwendung.
- 5. Im Anschluss öffnen Sie erneut das 3-Punkte-Menü das Kontokachel und wählen dieses mal *"Bankkontakt synchronisieren"* aus.
- 6. Prüfen Sie danach unter *"Kontoinformationen"*, ob Ihr Konto die erforderlichen Freischaltungen anzeigt.